## **Quick Start Guide**

## Logging into the EVV Mobile App

To log into EVV Mobile App, please follow these steps:

## Step 1 - Login

1

To log into the EVV Mobile App, locate this icon on your phone's homescreen and tap on it.

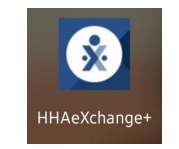

When you see this page type your email address and your password, and then tap the Log In button.

| 6:02 🕓 📫 🌡 M 🖻   | ॿॡ • ¥; ३, ч⊡ "⊪ 50% ≜       |
|------------------|------------------------------|
| <b>∦</b>  +      | AeXchange                    |
| Email            |                              |
| Password         |                              |
| Forgot password? | v v                          |
|                  | Log In                       |
| Don't            | t have an account?           |
| Si               | ign Up Here                  |
|                  | A2 -                         |
|                  |                              |
|                  |                              |
| © 2023 HHAeX     | change. All Rights Reserved. |
| <u>Privacy I</u> | Policy   Terms of Use        |
| V                | ersion 23.05.01              |
| 111              | 0 <                          |

1 | Continued on next page

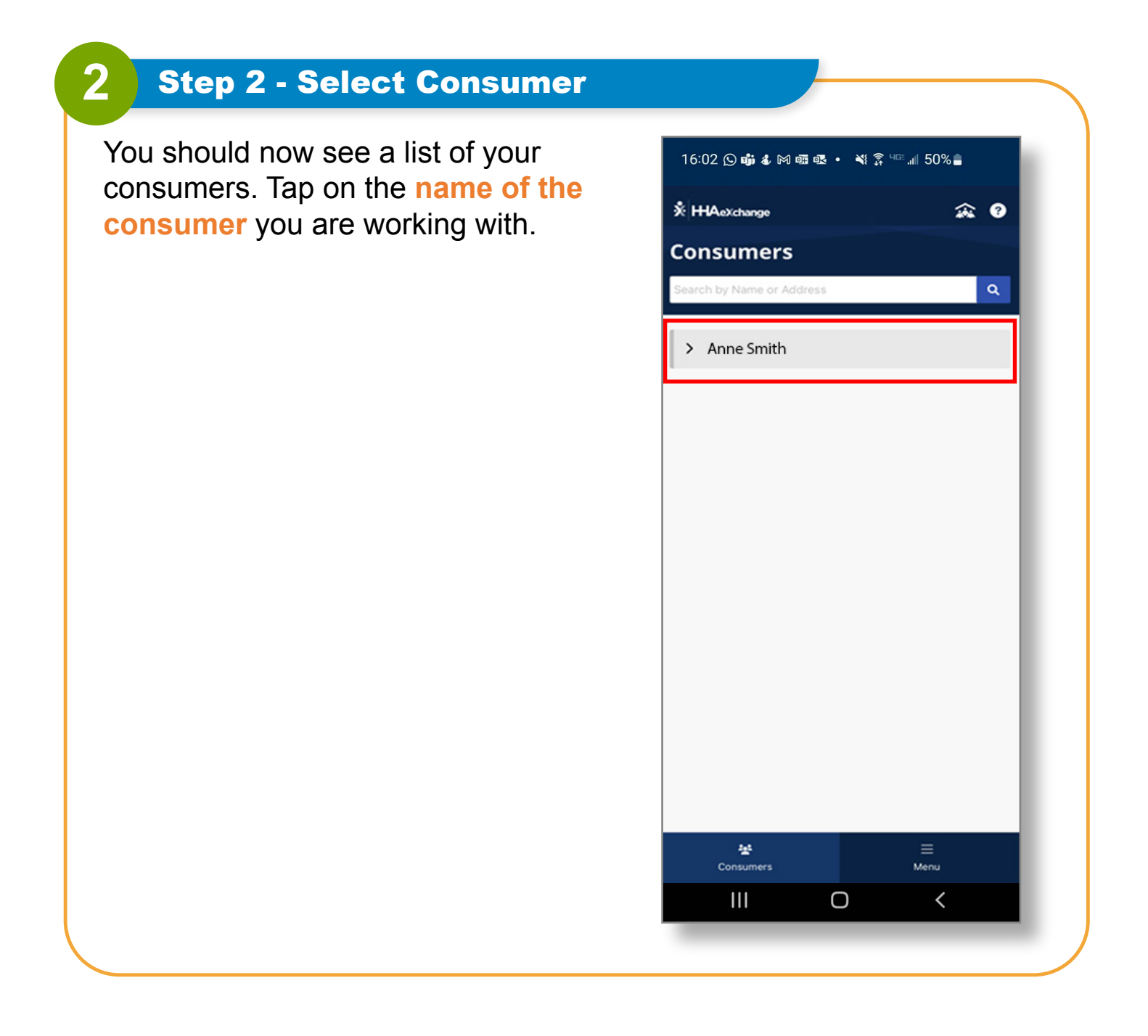

You can now log into the EVV Mobile App.